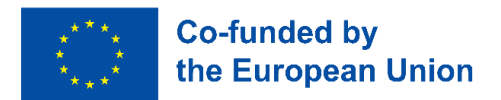

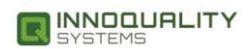

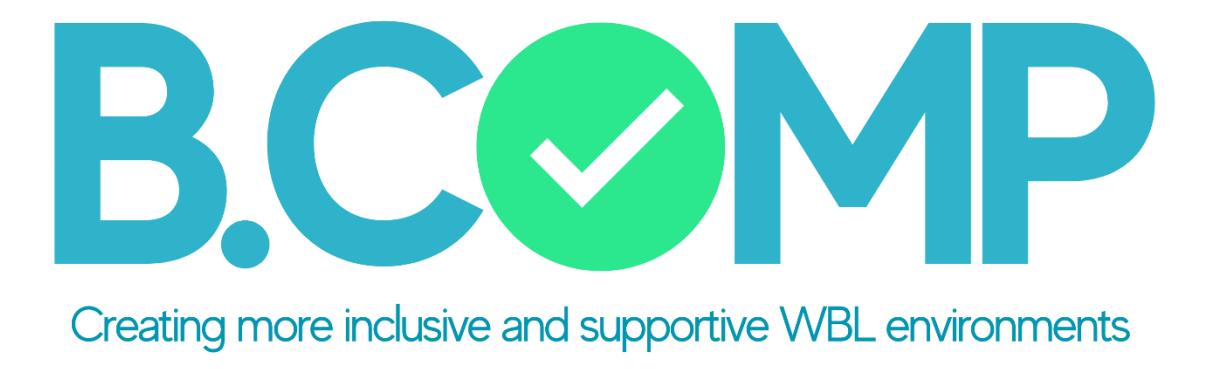

# ÖĞRETİCİ WEB UYGULAMASI EL KİTABI

Innoquality Systems Ltd. tarafından

B.COMP ortaklığı ile birlikte geliştirilmiştir.

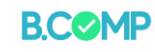

## Dizin

| <u>Giriş</u> 3                                 |
|------------------------------------------------|
| Uygulamanın Kullanımı4                         |
| <u>Kayıt</u> 4                                 |
| Kullanıcı Profilleri                           |
| Temel İşlevler6                                |
| Öğrenci Profilleri                             |
| <u>Öğrenci Profili Oluşturma</u> 6             |
| <u>Gruplar</u> 8                               |
| <u>Grup Profilleri Oluşturma</u> 8             |
| Öğrencilerin uygulamayı kullanmasını sağlama10 |
| <u>Öğrenci paneli</u> 13                       |
| Aktiviteler15                                  |
| Aktivite Oluşturma15                           |
| <u>Aktivite formları ve örnekleri</u> 15       |
| <u>Ek Düzenlemeler</u> 22                      |
| <u>Etkinlik Ödevi</u> 24                       |
| Etkinlik takibi                                |

Project No. 2022-1-FR01-KA220-VET-000088272

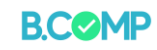

# Giriş

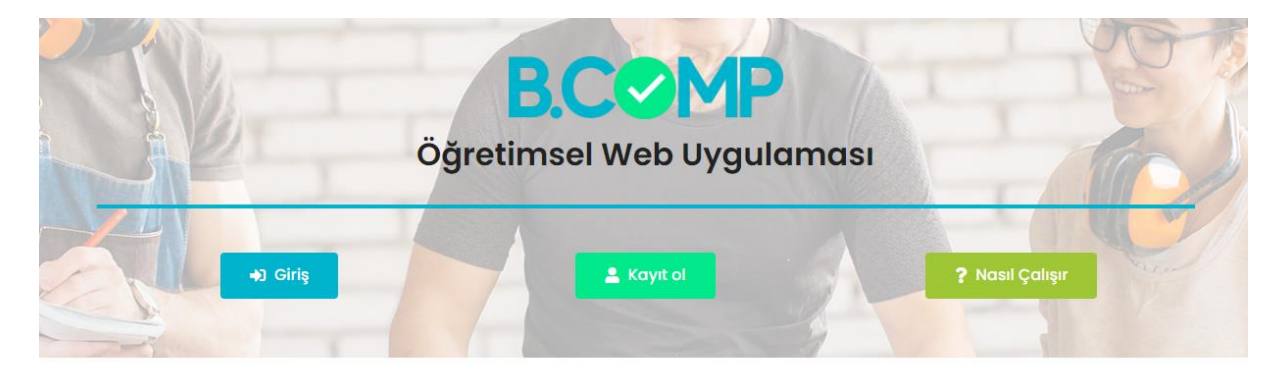

BCOMP Öğretici Web Uygulamasına hoş geldiniz!

B.COMP Öğretici Web Uygulaması, Dönüştürücü Öğrenme yoluyla işe hazır olma becerilerini sunarak düşük vasıflı öğreniciler için daha kapsayıcı ve destekleyici iş temelli öğrenme ortamları oluşturmak için öncelikle Mesleki Eğitim Öğretmenlerini ve Şirket İçi Eğitmenleri hedefleyen bir uygulamadır.

Bu uygulama web tabanlıdır, yani herhangi bir mobil cihazın yanı sıra web tarayıcısı aracılığıyla dizüstü veya masaüstü bilgisayarlarda da kullanılabilir. Bu kılavuz, dizüstü bilgisayarda kullanıldığında Uygulamanın görüntülerini gösterecektir.

Bu kılavuz, uygulamayı eğitim faaliyetleri için kullanmak isteyen eğitimcilere yöneliktir. Uygulamanın ana işlevlerini kısaca açıklayacaktır. Kullanımını mümkün olduğunca sezgisel hale getirmeyi amaçladık.

B.COMP Öğretici Web Uygulamasının öğrenicileriniz için daha kapsayıcı ve destekleyici iş tabanlı öğrenme ortamları geliştirmeniz konusunda sizlere yardımcı olacağını umuyoruz.

Project No. 2022-1-FR01-KA220-VET-000088272

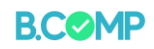

# Uygulamanın Kullanımı

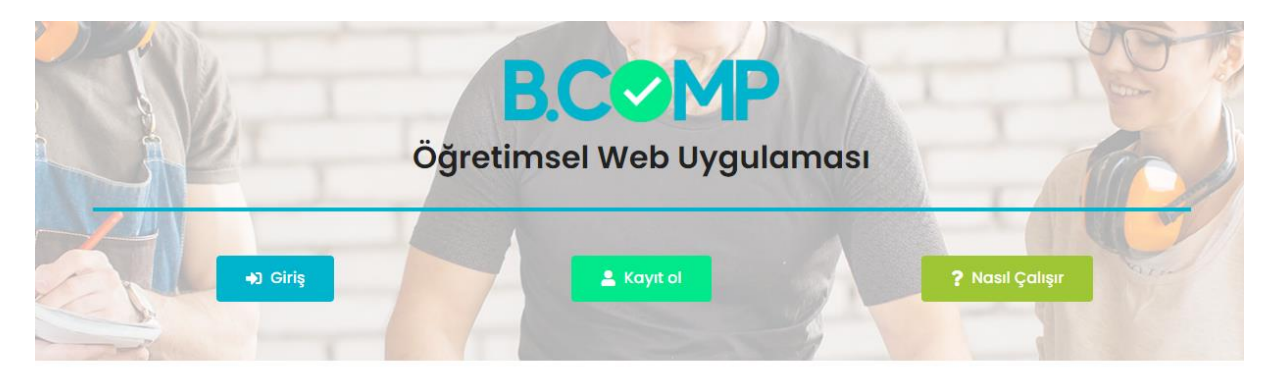

BCOMP Öğretici Web Uygulamasına hoş geldiniz!

## Kayıt

Öncelikle kayıt olmanız ve bir profil oluşturmanız gerekmektedir. Sistem sizden aşağıdaki bilgileri vermenizi isteyecektir:

- İsim
- Soyisim
- E-posta
- Şifre (2x)
- Kurum (isim, şehir ve ülke)

Bu bilgileri girdiktem sonra bir e-posta alacaksınız. Ardından, e-postadaki onay bağlantısına tıklayın.

Tebrikler, başarıyla bir kullanıcı profili oluşturdunuz!

Not: Onay bağlantısının SPAM klasörünüze düşmesi mümkündür. Kayıt olduktan sonra kontrol etmenizi öneririz.

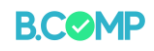

## **Kullanıcı Profilleri**

Uygulama, iki tür kullanıcı profiline sahip olacak şekilde tasarlanmıştır:

a) Mesleki Eğitim ve Öğretim Öğretmenleri ve Şirket İçi Eğitmenler.

b) Yetişkin öğreniciler

Uygulamanın ana kullanıcısı Mesleki Eğitim Öğretmeni veya Şirket İçi Eğitmendir. Uygulama, bu grubun öğrenici profilleri, kullanıcı grupları oluşturmasını ve öğrenicilerin girişlerini yönetmesini sağlar.

Öğrenicilerin uygulamaya kaydolması veya kayıt yaptırması gerekmez. Mesleki Eğitim Öğretmenleri/Şirket İçi Eğitmenler tarafından oluşturulan erişim bağlantıları (QR kodu veya URL bağlantısı) aracılığıyla uygulamaya ve etkinliklere erişebilirler. Lütfen aşağıdaki talimatlara bakınız.

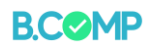

# Temel İşlevler

Uygulama, oluşturma ve yönetim işlevleri dahilinde üç ana alana sahiptir:

- Gruplar
- Öğrenciler
- Aktiviteler

# Öğrenci Profilleri

## Öğrenci Profili Oluşturma

| GRUPLAR                            | ÖĞRENCİLER     |       |
|------------------------------------|----------------|-------|
|                                    | Öğrencilerim   |       |
|                                    | + ÖĞRENCİ EKLE |       |
| Savfa basına 10 V öğelerini göster |                | Arama |

Mesleki Eğitim Öğretmenleri/Şirket İçi Eğitmenler, birlikte çalışacakları katılımcılar için profil oluşturmalıdır. "Öğrenci ekle" simgesine tıkladığınızda bir form sizden katılımcının ismini ve soyismini tanıtmanızı isteyecektir (aşağıya bakınız). Ek olarak, katılımcı hakkında bir not olabilecek bir gözlem ekleme imkanı vardır.

| B.COMP  | Öğrenci ekle                    | şekilde giriş yaptınız: <b>Burcu Kara</b> |
|---------|---------------------------------|-------------------------------------------|
| GRUPLAR | lsim:<br>Soyisim:<br>Gözlemler: |                                           |
|         | Kapat                           |                                           |

Project No. 2022-1-FR01-KA220-VET-000088272

6

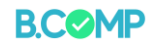

Formu göndererek işlemi onaylayın.

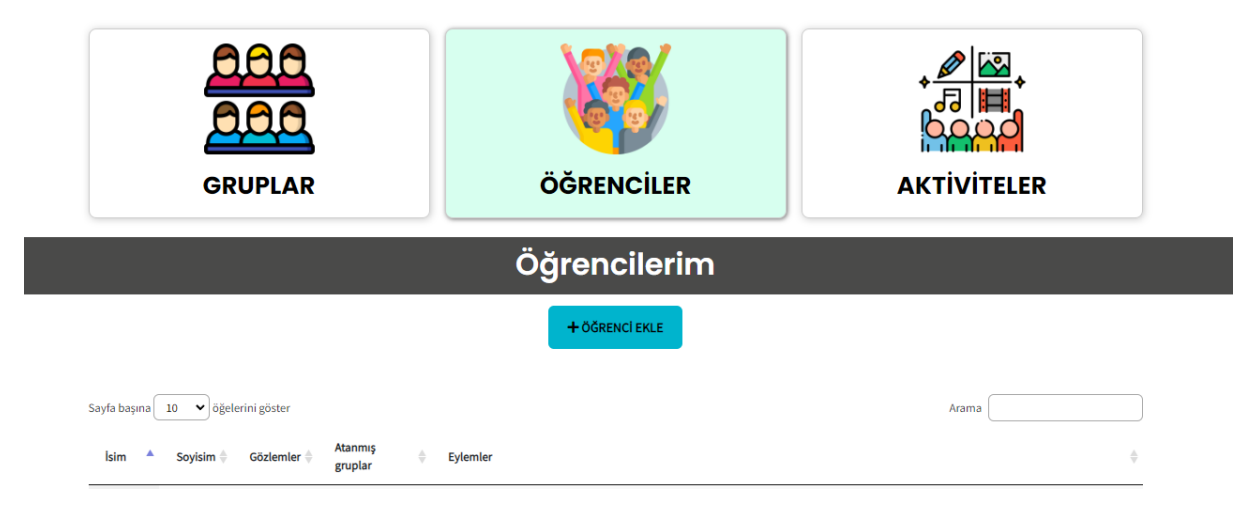

Bir öğrenci ekledikten sonra, detayları yukarıdaki resimdeki gibi listelenecektir. Tüm öğrenci profilleri, öğrenci adının solundaki simgeye tıklanarak ve **"öğrenciyi düzenle"** seçilerek düzenlenebilir.

Project No. 2022-1-FR01-KA220-VET-000088272

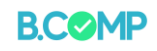

## Gruplar

## Grup Profilleri Oluşturma

Grup oluşturma işlemi öğrenci profili oluşturmakla aynı şekilde tamamlanır. Grubu istediğiniz gibi adlandırın ve farklı grupları ayırt etmenize yardımcı olacak bir açıklama ekleyin.

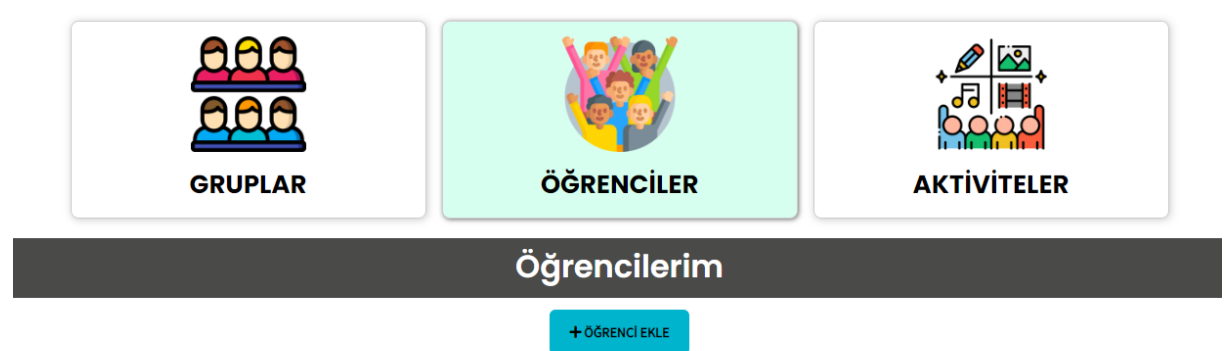

| B.COMP  | Yeni grup ekle   | şekilde giriş yaptınız: <b>Burcu Kara</b> |
|---------|------------------|-------------------------------------------|
| GRUPLAR | Grup adı:        |                                           |
|         | Kapat            |                                           |
|         | + YENÎ GRUP EKLE |                                           |

'Gönder'e tıkladıktan sonra grup görünecek ve size aşağıdaki seçenekler sunulacaktır:

- Grubu düzenleyin: grup ayarlarını değiştirin
- Aktivite atayın: gruplara görevleri dağıtın
   Not: aktiviteler sadece gruplara atanabilir, bireylere atanamaz
- Öğrencileri atayın: öğrencileri belirli bir gruba ekleyin
- Öğrenci listesine göz atın
- QR bölümüne ulaşın (aşağıda açıklandığı şekilde)
- Erişim listesini edinin (aşağıda açıklandığı şekilde)
- Grup aktivitelerini gözden geçirin
- Grubu silin

Project No. 2022-1-FR01-KA220-VET-000088272

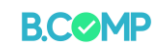

|                 |                           | Gruplarım                                                                                                    |    |
|-----------------|---------------------------|----------------------------------------------------------------------------------------------------|----|
|                 |                           | + YENÎ GRUP EKLE                                                                                                    |    |
| Sayfa başına 10 | ♥ öğelerini göster        | Arama                                                                                                    |    |
| Grup adı 💧 🔺    | Açıklama 🔷 🛛 Öğrenciler 🔷 | Eylemler                                                                                                    | \$ |
| Biz             | 2                         | GRUBU DÜZENLE 🛃 AKTİVİTELERİ ATAYIN 🔹 OĞRENCILERİ ATAYIN ♥ OĞRENCI LİSTESİNİ GÖRÜNTÜLE 🗱 QR SAVFASINI ALIN<br>I≣ ERIŞİM LİSTESİNİ ALIN 📑 GRUBU SİL |    |

Bir öğrenciyi bir gruba atamak için, sağdaki üçüncü sekme olan 'öğrenci ata'ya tıklayın ve öğrencinin adının yanındaki kutuya tıklayın.

|                        |                     | Öğrencileri Atayın                                                                                                    |              |
|------------------------|---------------------|----------------------------------------------------------------------------------------------------|--------------|
| _                      |                     | Grup: Grup                                                                                                    |              |
| GR                     | UPLAR               |                                                                                                    | AKTİVİTELER  |
|                        |                     |                                                                                                    |              |
|                        |                     | □Foteini p     □Federico C                                                                                                    |              |
| Sayfa başına 10 💙 öğel | erini göster        | Omarianne b     Oriannis C     Oriente Content of Content of | Arama        |
| Grup adı               | na  Öğrenciler 🛎 Ey | Panagiotis B     Aitor d                                                                                                    |              |
| Grup 1                 | 0                   | • ∟Ezgi M<br>Ödevi kaydet                                                                                                    |              |
| L-C-B                  | 0                   |                                                                                                    | Kapat        |
| Grup                   | 0                   |                                                                                                    | NÎ GÖRÜNTÜLE |

Öğrenciler'e tıklarsanız, öğrenci listesinde bu öğrencinin gruba eklendiğini göreceksiniz.

## Öğrencilerin uygulamayı kullanmasını sağlama

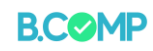

Uygulama, yetişkin eğitimcilerin öğrencilerin profillerini oluşturacağı ve ardından erişim bilgilerini paylaşacağı şekilde programlanmıştır. Öğrencilerin profillerine erişebilmeleri için iki yol vardır:

**Seçenek A: "Erişim listesini al"** seçeneğine tıklandığında sistem, söz konusu grubun parçası olan her kullanıcı için erişim bağlantılarını içeren bir liste oluşturur.

Eğitimcilerin web bağlantısını öğrencilere e-posta, mesaj vb. yoluyla göndermeleri önerilir. Öğrenciler daha sonra bu bağlantıyı kullanarak profillerine telefonlarından veya dizüstü bilgisayarlarından vb. erişebilirler.

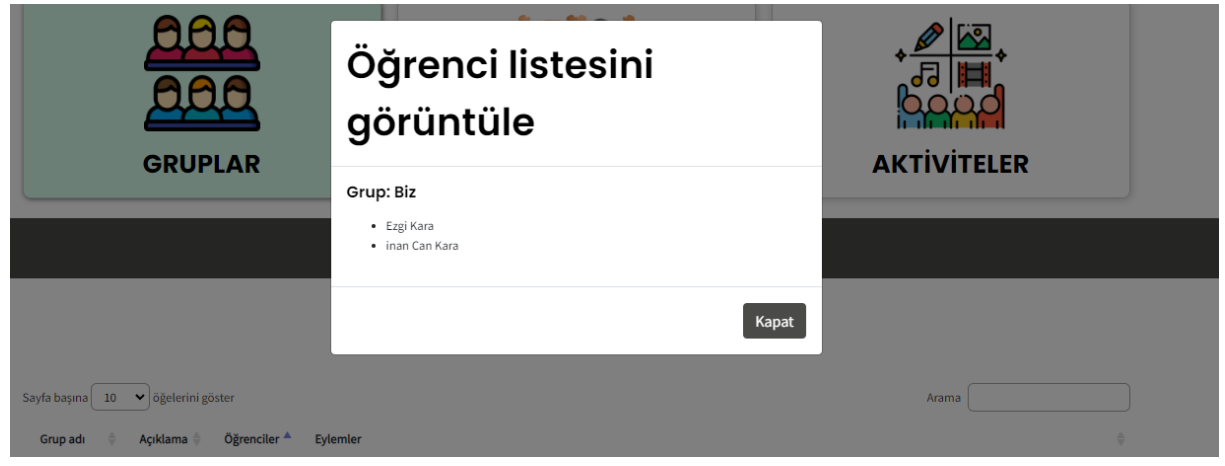

**Seçenek B:** Eğitimciler **"QR sayfası al"** seçeneğine tıklayabilirler. Bu grubun her kullanıcı profili için bir QR kodu (ve web bağlantısı) içeren bir PDF dosyası oluşturulur. Bu belge yazdırılabilir ve öğrencilere verilebilir.

|                               |              | Gruplarım                                                                                                    |                    |   |
|-------------------------------|--------------|----------------------------------------------------------------------------------------------------|--------------------|---|
|                               |              | + YENÎ GRUP EKLE                                                                                                    |                    |   |
| Sayfa başına 10 🗸 öğelerini g | öster        |                                                                                                    | Arama              |   |
| Grup adı 🛛 🌲 🛛 Açıklama 🌲     | Öğrenciler 🔺 | Eylemler                                                                                                    |                    | Å |
| Grup 1                        | 0            | ☑ GRUBU DÜZENLE ▲ AKTIVITELERİ ATAYIN ➡ ÖĞRENCİLERİ ATAYIN ➡ ÖĞRENCİ LİSTESİNİ GÖRÜNTÜLE<br>E ERİŞİM LİSTESİNİ ALIN ➡ GRUBU SİL | R QR SAYFASINI ALI | N |

Project No. 2022-1-FR01-KA220-VET-000088272

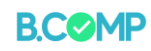

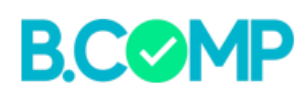

#### Grup: Biz

Öğretmen: Burcu Kara

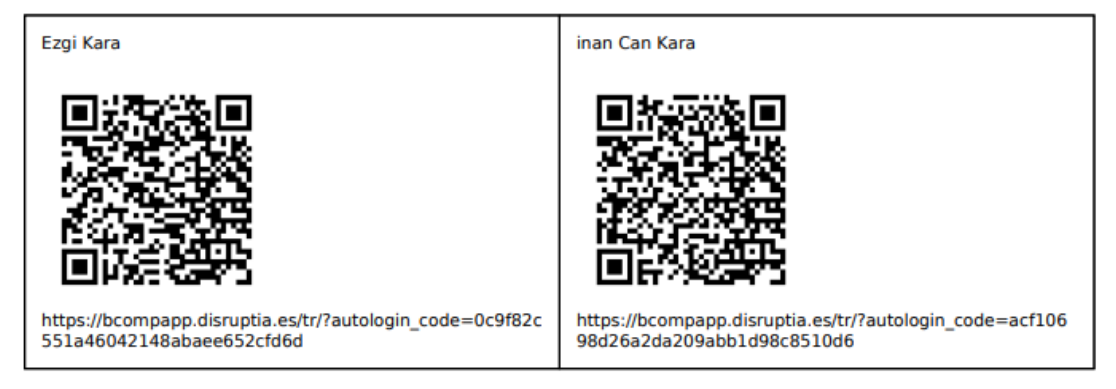

Erişim kodları ayrıca her öğrenci için ayrı ayrı oluşturulabilir / aranabilir. "Öğrenciler" üzerine tıklayın ve öğrencinin solundaki simgede öğrenci erişim kodunu görüntüleme ve hatta yenileme seçeneği vardır.

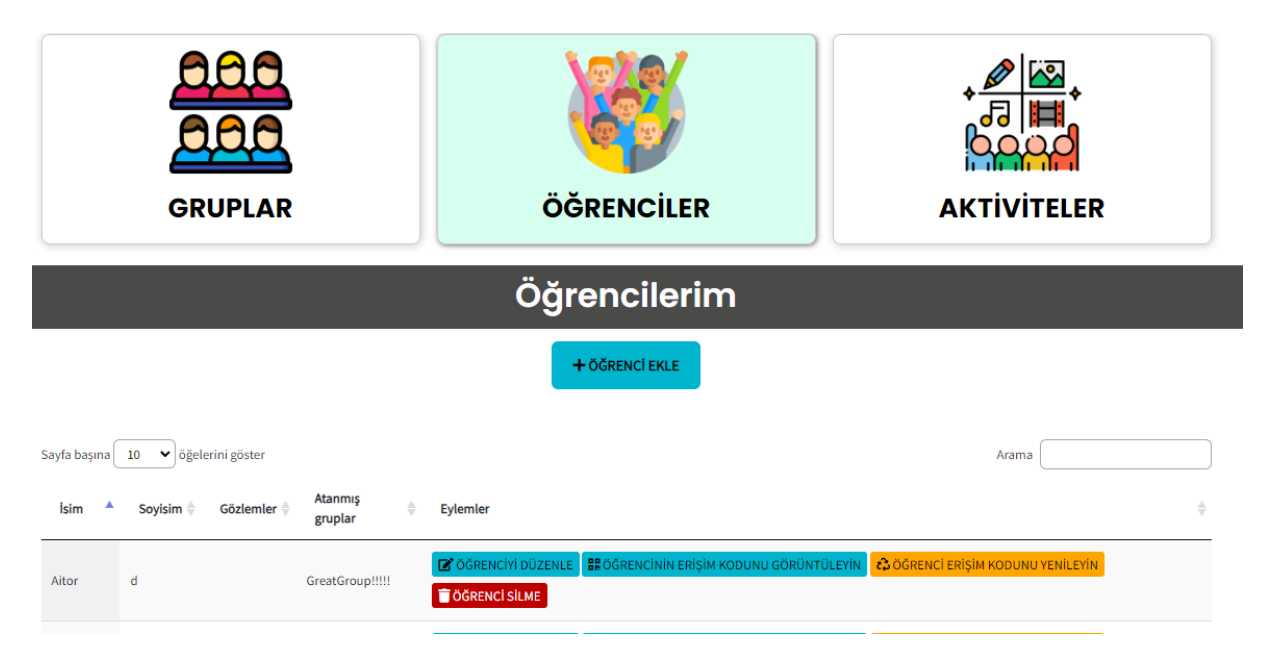

Project No. 2022-1-FR01-KA220-VET-000088272

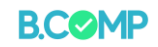

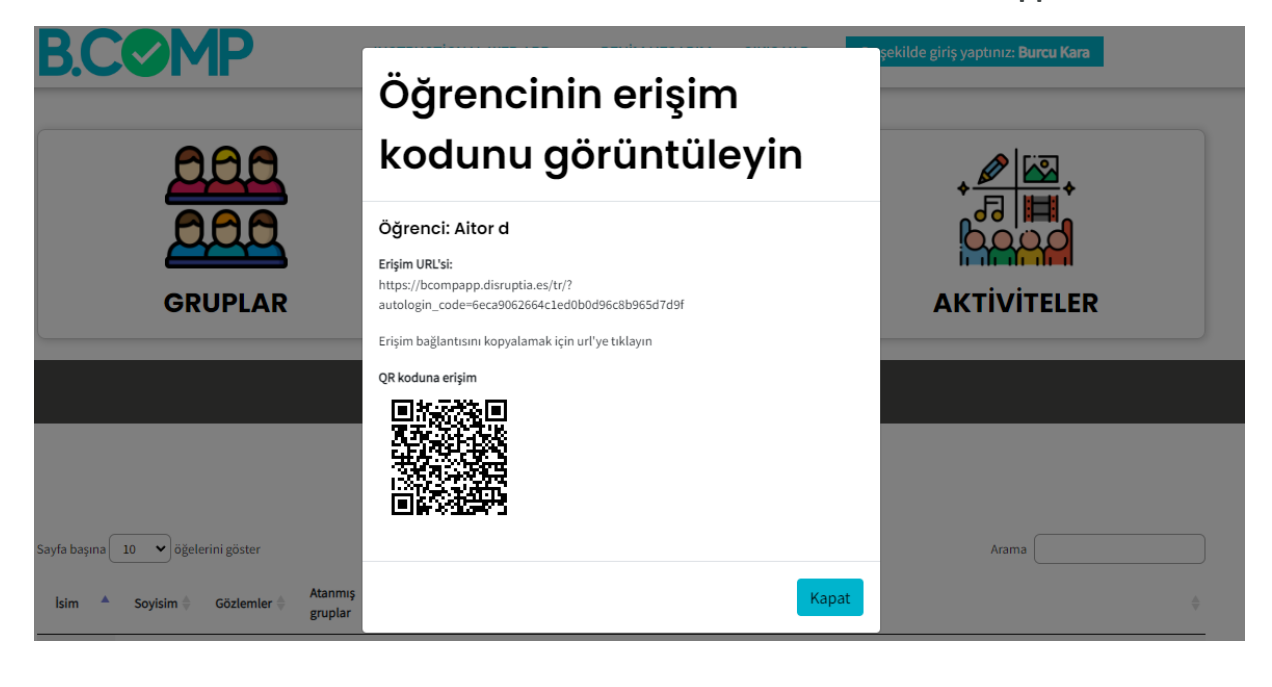

Project No. 2022-1-FR01-KA220-VET-000088272

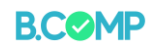

# Öğrenci paneli

Öğrenci paneli, öğrencilerin uygulamayla nasıl etkileşim kurduğunu gösterir (aşağıdaki öğrenci görünümüne bakın). Öğrenciler uygulamaya eğitimci tarafından sağlanan QR-Kodu veya web bağlantısı aracılığıyla erişeceklerdir. Mobil web tarayıcıları aracılığıyla doğrudan bireysel profillerine gönderileceklerdir.

Öğrenciler bekleyen ve tamamlanmış faaliyetlerini görebilir ve kendilerine tahsis edilen görevleri yerine getirebilirler.

Adım 1: Öğrenci QR kodunu veya web bağlantısını girer. Bu sayfaya yönlendirecektir:

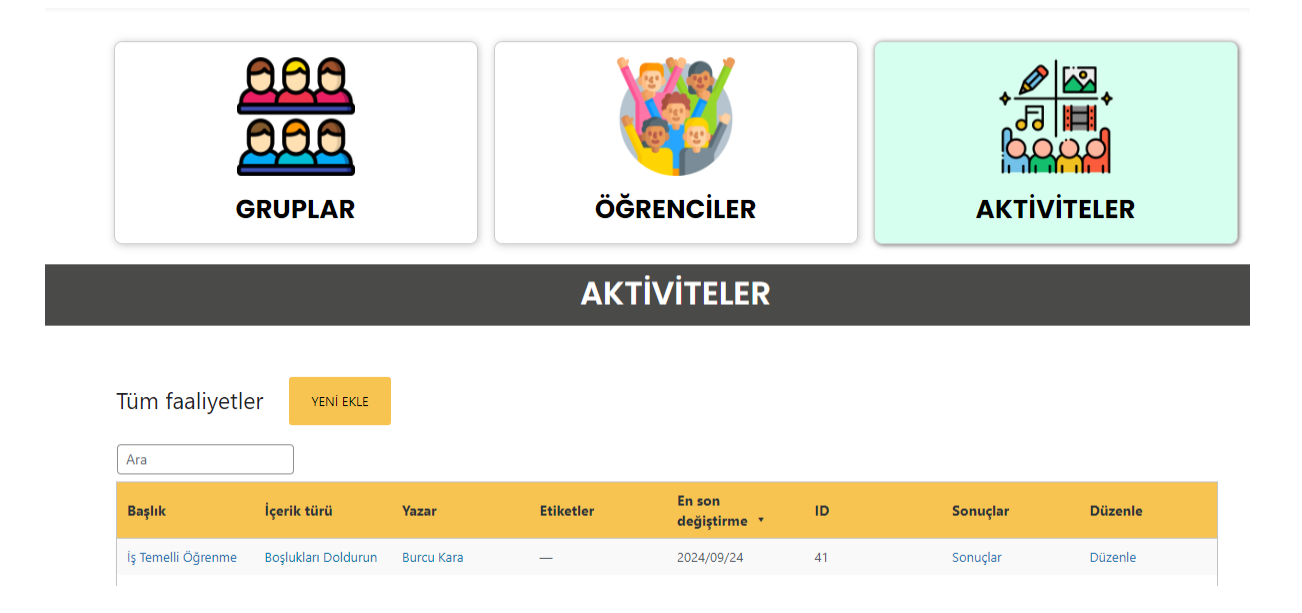

Adım 2: Öğrenci bekleyen faaliyete tıklar ve faaliyet ekranda görünür:

|                          |                    |                  | AKTİVİTELER |  |
|--------------------------|--------------------|------------------|-------------|--|
|                          |                    |                  |             |  |
| - AKTIVITE LISTESINE GER | i dön'             |                  |             |  |
|                          |                    |                  |             |  |
| İş Temelli Öğrenme       | SONUÇLAR           | DÜZENLE          |             |  |
| Boşlukları uygun kelin   | meler ile doldurun | iuz.             |             |  |
| İş temelli öğrenme       | öğrencileri i      | çin oldukça öner | mlidir      |  |
| ✓ Kontrol et             |                    |                  |             |  |
|                          |                    |                  |             |  |

Adım 3: Öğrenci etkinliği yapar ve anında geri bildirim alır:

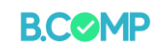

|                                                                                                    | AKTÍVÍTELER                                                                                                    |
|----------------------------------------------------------------------------------------------------|----------------------------------------------------------------------------------------------------|
|                                                                                                    |                                                                                                    |
| - AKTIVITE LISTESINE GERI DÖN'                                                                                     |                                                                                                    |
|                                                                                                    |                                                                                                    |
| İş Temelli Öğrenme SONUÇLAR DÜZENL                                                                                 | LE                                                                                                    |
| Boşlukları uygun kelimeler ile doldurunuz.                                                                         |                                                                                                    |
| İş temelli öğrenme MESLEK  öğrencileri için olduka                                                                 | ça önemlidir                                                                                                    |
| ☐ 1/1                                                                                                    |                                                                                                    |
|                                                                                                    |                                                                                                    |
| 4: Öğrencinin profili, faaliyetin tamamlan                                                                         | ıdığını gösterir:                                                                                                    |
| 4: Öğrencinin profili, faaliyetin tamamlan<br><b>B.COMP</b><br>My                                                  | Adığını gösterir:<br>MY ACTIVITIES LOG OUT You are logged in as: Kiki Murphy<br>ACTIVITIES                                           |
| 4: Öğrencinin profili, faaliyetin tamamlan<br><b>B.COMP</b><br>My                                                  | adığını gösterir:<br>MY ACTIVITIES LOG OUT You are logged in as: Kiki Murphy<br>activities                                           |
| 4: Öğrencinin profili, faaliyetin tamamlan<br>B.COMP<br>My<br>Pending activities                                   | Adığını gösterir:<br>MY ACTIVITIES LOG OUT You are logged in as: Kiki Murphy<br>Activities<br>Completed activities                   |
| 4: Öğrencinin profili, faaliyetin tamamlan<br>BCOMP<br>My<br>Pending activities                                    | Adığını gösterir:<br>MY ACTIVITIES LOG OUT You are logged in as: Kiki Murphy<br>ACTIVITIES<br>Completed activities<br>Capital Cities |
| 4: Öğrencinin profili, faaliyetin tamamlan<br>BCOMP<br>My<br>Pending activities                                    | Adığını gösterir:<br>MY ACTIVITIES LOG OUT You are logged in as: Kiki Murphy<br>ACTIVITIES<br>Completed activities<br>Capital Cities |
| 4: Öğrencinin profili, faaliyetin tamamlan<br>BCCOMP<br>My<br>Pending activities                                   | adığını gösterir:<br>MY ACTIVITIES LOG OUT You are logged in as: Kiki Murphy<br><b>activities</b><br>Capital Cities                  |
| 4: Öğrencinin profili, faaliyetin tamamlan<br>BOOD MARKAN SANDAR<br>MARKAN SANDAR<br>Vu have no pending activities | Adiğun gösterir:<br>MA ATIVITIS LOG OUT Vou are logged in as: Kiki Murphy<br>ACCIVITISS<br>Completed activities<br>Capital Cities    |

Project No. 2022-1-FR01-KA220-VET-000088272

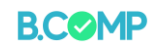

## Aktiviteler

## Faaliyet oluşturma ve atama

Bir eğitimci olarak etkinlikler oluşturabilir ve bunları öğrenci gruplarına atayabilirsiniz. Etkinliklerin nasıl oluşturulacağına bakarak başlayacağız.

## Etkinlik Oluşturma

Bunlar oluşturulabilecek etkinlik türleridir:

- Metni sürükleyin Metin tabanlı sürükle ve bırak etkinlikleri oluşturun.
- Kelimeleri işaretleyin Yararlanıcıların kelimeleri vurguladığı aktiviteler oluşturun.
- Sürükle ve bırak Resimlerle sürükle ve bırak etkinlikleri oluşturun.
- **Resim eşleştirme** Sürükle ve bırak resim eşleştirme oyunu.
- Doğru/Yanlış soruları Doğru/Yanlış soruları oluşturun.
- Tek Seçenekli Set Tek doğru cevabı olan sorular oluşturun.
- **Çoktan seçmeli -** Esnek çoktan seçmeli sorular oluşturun.
- Özet İfadelerin bir listesini içeren etkinlikler oluşturun.
- Soru seti (Quiz) Önceki türleri (doğru/yanlış, tek seçenekli, çoktan seçmeli) serbestçe birleştirerek bir soru listesi oluşturun

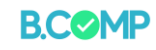

## Aktivite form örnekleri

Aşağıdaki tabloda bu etkinlikleri oluşturmak için kullanılan formların ekran görüntüsü (sol sütun) ve örnek bir faaliyetin mobil cihazdaki görünümü (sağ sütun) yer almaktadır.

| Form for creating the activity                                                                                                    | Mobil cihazda örnek etkinlik görünümü                        |
|----------------------------------------------------------------------------------------------------|--------------------------------------------------------------|
| Kelimeleri sürükleyin                                                                                                    |                                                              |
| Yani Ekla                                                                                                    |                                                              |
| (1) Paste & Replace                                                                                                    | - AKTIVITE LISTESINE GERI DÖN'                               |
| Kelimeleri Surukleyin V                                                                                                    |                                                              |
| الله Kelimeleri Sürükleyin کې کې                                                                                                    | İs Temelli Öğrenme SONUÇLAR DÜZENLE                          |
| Başlık * (üstveri (Metadata)                                                                                                    |                                                              |
| rearray reparation to bein namin angles fan namininabanten                                                                                                    | İş temelli öğrenme MESLEK öğrencileri için oldukça önemlidir |
|                                                                                                    | S Kontrol et                                                 |
|                                                                                                    |                                                              |
| Gorev tanımlaması "<br>Bu görevin nasıl yapılacağını kullanıcıya anlatın.                                                                                                    |                                                              |
| Kelimeleri doğru kutulara sürükleyin.                                                                                                    |                                                              |
| Metin *                                                                                                    |                                                              |
| i Önemli açıklamalar X Gizle                                                                                                    |                                                              |
| Sürüklenebilir kelimeler, doğru kelime/ifadenin önüne ve arkasına yıldız işareti (*) konularak eklenir.                                                                              |                                                              |
| <ul> <li>Önüne iki nokta üst üste (:) koyarak, doğru ifadeden sonra bir ipucu ekleyebilirsiniz.</li> <li>Har boşluk için çadere bir doğru kelime yardır.</li> </ul>                  |                                                              |
| <ul> <li>Bir görev tamamlandığında görüntülenecek geri bildirim ekleyebilirsiniz. Doğru geri bildirim için "+"</li> </ul>                                                            |                                                              |
| ve yanlış geri bildirim için '\-' kullanın.                                                                                                    |                                                              |
| Ornek: *Ankara:Türkiye'nin başkenti* İç Anadolu Bolgesi illerinden biridir.<br>*Kare\-Doğrul \-Yanlış, lütfen tekrar dene!* dört kenarı eş uzunlukta olan bir geometrik<br>şeklidir. |                                                              |
|                                                                                                    |                                                              |

Project No. 2022-1-FR01-KA220-VET-000088272

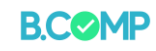

| m 1 - Başlık ve görseller                                                                                                    |                                                                                                    |                                                            |
|----------------------------------------------------------------------------------------------------|----------------------------------------------------------------------------------------------------|------------------------------------------------------------|
| ürükle ve Bırak 🗸 🗸                                                                                                    | Kopyala  Paste & Replace                                                                                       | Example Content - Drag and Drop                            |
| b Sürükle ve Bırak                                                                                                    | e <sup>x</sup>                                                                                                 |                                                            |
| Başlık ★ (Üstveri (Metadata)<br>Arama, raporlar ve telif hakkı bilgisi için kullanılacaktır                                                                                                    |                                                                                                    | a                                                          |
|                                                                                                    |                                                                                                    | 2000                                                       |
| Step 7<br>Ayarlar                                                                                                    | Görev                                                                                                    |                                                            |
| <b>Arkaplan görüntüsü</b><br>İsteğe bağlı. Sürükle ve bırak göreviniz için arkaplan olu                                                                                                    | arak kullanılacak bir görüntü seçin.                                                                           |                                                            |
| + Ekle                                                                                                    |                                                                                                    |                                                            |
| Görev boyutu *                                                                                                    |                                                                                                    | Onton Khal Cucumber Orange Banana Strasberry Pepper Sour C |
| Oyun alanının (px cinsinden) ne kadar büyük olması ger                                                                                                    | rektiğini belirtin.                                                                                            | Check                                                      |
| 020 × 510                                                                                                    |                                                                                                    |                                                            |
|                                                                                                    | Next Step<br>Q. Görev                                                                                          |                                                            |
| ▪ Genel Geri Bildirim                                                                                                    |                                                                                                    |                                                            |
| Herhangi bir puan aralığı için özel geri bildirir                                                                                                    | <b>m tanımlayın</b><br>ar aralık eklevin Örnek: %0-20 Körü puan, %21-91 Ortalama                               |                                                            |
| Puan, %91-100 Harika Puan!                                                                                                    |                                                                                                    |                                                            |
| Puan Aralığı * Tanımlanan puan ara                                                                                                    | ılığı için geri bildirim                                                                                       |                                                            |
| 0 % - 100 % Geri bildirimi dolduru                                                                                                    | in O                                                                                                    |                                                            |
| an 2 – Task description                                                                                                    |                                                                                                    |                                                            |
|                                                                                                    | 🕞 Kopyala 🕅 Paste & Replace                                                                                    |                                                            |
|                                                                                                    |                                                                                                    |                                                            |
| 2 Sürükle ve Bırak                                                                                                    | ×*                                                                                                    |                                                            |
| Başlık * Ostveri (Metadata)<br>Arama, raporlar ve telif hakkı bilgisi için kullanılacaktır                                                                                                    |                                                                                                    |                                                            |
|                                                                                                    |                                                                                                    |                                                            |
| Step 1                                                                                                    | Step 2                                                                                                    |                                                            |
| V Ayarlar                                                                                                    | ني: Görev                                                                                                    |                                                            |
| Arkaplan görüntüsü<br>İsteğe bağlı. Sürükle ve bırak göreviniz için arkaplan ola                                                                                                    | arak kullanılacak bir görüntü seçin.                                                                           |                                                            |
| + Ekle                                                                                                    |                                                                                                    |                                                            |
| Görev boyutu *                                                                                                    |                                                                                                    |                                                            |
| Oyun alanının (px cinsinden) ne kadar büyük olması ger                                                                                                    | rektiğini belirtin.                                                                                            |                                                            |
| 620 X 310                                                                                                    |                                                                                                    |                                                            |
|                                                                                                    | Next Step<br>③ Görev                                                                                           |                                                            |
|                                                                                                    |                                                                                                    |                                                            |
| ▪ Genel Geri Bildirim                                                                                                    |                                                                                                    |                                                            |
| ✓ Genel Geri Bildirim Herhangi bir puan aralığı için özel geri bildirin<br>"Aralık ekle" düğmesine tıklayarak ihtiyacınız olan kada                                                                                                    | <b>m tanımlayın</b><br>ır aralık ekleyin. Örnek: %0-20 Kötü puan, %21-91 Ortalama                              |                                                            |
| Genel Geri Bildirim     Herhangi bir puan aralığı için özel geri bildirir     "Aralık ekle" düğmesine tiklayarak ihtiyacınız olan kada     Puan, %91-100 Harika Puan!     Puan Aralığı * Tanımlanan puan ara                                                   | m tanımlayın<br>ır aralık ekleyin. Örnek: %0-20 Kötü puan, %21-91 Ortalama<br>Iliği için geri bildirim         |                                                            |
| Genel Geri Bildirim     Herhangi bir puan aralığı için özel geri bildirir     "Aralık ekle" düğmesine tiklayarak ihtiyacınız olan kada     Puan, %91-100 Harika Puan!     Puan Aralığı *     Tanımlanan puan ara     0% - 100% Geri bildirimi dolduru          | m tanımlayın<br>ır aralık ekleyin. Örnek: %0-20 Kötü puan, %21-91 Ortalama<br>alığı için geri bildirim         |                                                            |
| Genel Geri Bildirim      Herhangi bir puan aralığı için özel geri bildirin     "Aralık ekle" düğmesine tikkiyarak ihtiyacınız olan kada     Puan, %91-100 Harika Puan!      Puan Aralığı *     Tanımlanan puan ara      0 % - 100 %     Geri bildirimi dolduru | m tanımlayın<br>ır aralık ekleyin. Örnek: %0-20 Kötü puan, %21-91 Ortalama<br>a <b>lığı için geri bildirim</b> |                                                            |

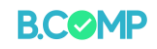

| Bırakılabilir öğeleri yerleştirin ve uygun bırakma                                                                                                    |                                                               |
|----------------------------------------------------------------------------------------------------|---------------------------------------------------------------|
| bölgelerini işaretleyin.                                                                                                    |                                                               |
| Bırakma bölgelerini düzenleyin ve doğru yanıtları                                                                                                    |                                                               |
| işaretleyin.                                                                                                    |                                                               |
| Kelimeleri işaretleyin                                                                                                    |                                                               |
| Yeni Ekle                                                                                                    | AVTIVITE LISTERINE CEDI DÂN                                   |
| Kelimeleri İşaretleyin 🗸 🕲 Paste & Replace                                                                                                    |                                                               |
| -® Kelimeleri işaretleyin 🖉                                                                                                    | İş Temelli Öğrenme SONUÇLAR DÜZENLE                           |
| Başlık * Ostveri (Metadata)                                                                                                    |                                                               |
| Arama, raporlar ve telif hakkı bilgisi için kullanılacaktır                                                                                                    | İş Temelli Öğrenmede İş yeri etiği oldukça önemli bir temadır |
|                                                                                                    | <ul> <li>Kontrol et</li> </ul>                                |
| ▶ Medya                                                                                                    |                                                               |
| Görev tanımı*<br>Kullanıcının sörevi nasıl cözmesi serektiğini acıklavın.                                                                                         |                                                               |
| Aşağıdaki metinde yer alan tüm fiilleri tıklatın.                                                                                                    |                                                               |
| Metin alanı*                                                                                                    |                                                               |
| i Önnuli auldamalar X Gizle                                                                                                    |                                                               |
| Orientili ağıklamalar     İssertli kalimalar isserti (t) ile aklenir                                                                                              |                                                               |
| <ul> <li>işareti kelimeler içinde başka bir yılıc tsereti ekleyerek işaretlenmiş kelimelere yıldız eklenebilir,</li> </ul>                                        |                                                               |
| *doğrukelime*** => doğrukelime*.                                                                                                    |                                                               |
| Örnek: Doğru kelimeler bu şekilde işaretlenir: *doğrukelime*, bir yıldız işareti şu şekilde yazılır:<br>*doğrukelime***.                                          |                                                               |
|                                                                                                    |                                                               |
| Bu bir cevaptır: *cevap* .                                                                                                    |                                                               |
| Boşlukları Doldurma                                                                                                    |                                                               |
| Yeni Ekle                                                                                                    |                                                               |
| Boşlukları Doldurun 🗸                                                                                                    | İş Temelli Öğrenme SDNUÇLAR DÜZENLE                           |
| ≅ Boşlukları Doldurun et aları aları 🖉                                                                                                    | Boşlukları uygun kelimeler ile doldurunuz.                    |
| Başlık * (Ostveri (Metadata)                                                                                                    | ş temelli öğrenme MESLEK öğrencileri için oldukça önemlidir   |
| Arama, raporlar ve telif hakkı bilgisi için kullanılacaktır                                                                                                    | Skontrol et                                                   |
|                                                                                                    |                                                               |
| Medya                                                                                                    |                                                               |
| Görev tanımlaması *<br>Bu görevin nasil yapılacağını kullanıcıya anlatın.                                                                                         |                                                               |
| Boşlukları uygun kelimeler ile doldurunuz.                                                                                                    |                                                               |
| Metin bloklari *                                                                                                    |                                                               |
| Metin gir 😢 🗘                                                                                                    |                                                               |
| i Česevli seklemator X Gizle                                                                                                    |                                                               |
| Oriettili açıklarındılar     Oriettili açıklarındılar     Oriettili açıklarındılarını kelimenin/fadenin önüne ve arkasına vıldız (*) kovunuz                      |                                                               |
| Alternatif cevapları birbirinden ayırmak için bölü işaretini (/) kullanınız.     Jouru eklemek için çevabin sonuna iki nokta işti (içte içaretini (/) kullanınız. |                                                               |
|                                                                                                    |                                                               |
| Ornek: Bir ay *30/31:bazı ayların gün sayısı farklıdır*.                                                                                                    |                                                               |
|                                                                                                    |                                                               |

#### Project No. 2022-1-FR01-KA220-VET-000088272

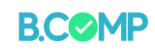

| Görüntü Çifti 🗸 🗸                                                                                                    | (a) Kopyala (b) Paste                                                                                                    | & Replac | - Activitie Listesine canil polie                                                         |                      |
|----------------------------------------------------------------------------------------------------|----------------------------------------------------------------------------------------------------|----------|-------------------------------------------------------------------------------------------|----------------------|
| 🕲 Görüntü Çifti                                                                                                    |                                                                                                    | e.       | Matching Pairs sowaçaxi büzzeri<br>Match the Image pairs.                                 |                      |
| <b>Başlık * Üstveri (Metadata)</b><br>Arama, raporlar ve telif hakkı bilg                                                                                                    | isi için kullanılacaktır                                                                                                    |          | 6 3                                                                                       |                      |
|                                                                                                    |                                                                                                    |          | 99                                                                                        |                      |
| Görev Açıklaması *<br>Kullanıcıya bu görevin nasıl çözül                                                                                                    | eceğini anlatan bir kılavuz.                                                                                                    |          | 4 / 4 putti aldiniz                                                                       |                      |
| Sol taraftaki resimleri sağ t                                                                                                    | araftaki karşılık gelen resimlerle eşleştirmek için sürükleyin                                                                                                    |          |                                                                                           |                      |
| Kartlar *                                                                                                    |                                                                                                    |          |                                                                                           |                      |
| 🔪 1. Card 🛛 😵                                                                                                    | Resim *                                                                                                    |          |                                                                                           |                      |
| 2. Card 😢                                                                                                    | + Ekle                                                                                                    |          |                                                                                           |                      |
| + CARD EKLE                                                                                                    | Resim için Alternatif Metin *                                                                                                    |          |                                                                                           |                      |
|                                                                                                    | Fotoğrafta ne görülebileceğini açıklayın. Bu metin, görme engelli kullanıcılar<br>tarafından ihtiyaç duyulan metin-okuma araçları tarafından okunur.                                                                                                    |          |                                                                                           |                      |
|                                                                                                    |                                                                                                    |          |                                                                                           |                      |
|                                                                                                    | Eşleşen Resim                                                                                                    |          |                                                                                           |                      |
|                                                                                                    | Aynı resmi içeren iki kart yerine karşılaştırmak için isteğe bağlı bir resim.                                                                                                    |          |                                                                                           |                      |
|                                                                                                    | + Ekle                                                                                                    |          |                                                                                           |                      |
|                                                                                                    | Eşleşen Resim için Alternatif Metin                                                                                                    |          |                                                                                           |                      |
|                                                                                                    | tarafından ihtiyaç duyulan metin-okuma araçları tarafından okunur.                                                                                                    |          |                                                                                           |                      |
|                                                                                                    |                                                                                                    |          |                                                                                           |                      |
|                                                                                                    |                                                                                                    |          |                                                                                           |                      |
| tan Seçmeli                                                                                                    |                                                                                                    |          |                                                                                           |                      |
| <b>tan Seçmeli</b><br>an Seçmeli 🗸                                                                                                    | 🕞 Kopyala 🕅 Paste & R                                                                                                    | eplace   |                                                                                           |                      |
| tan Seçmeli                                                                                                    | 🛐 Kopyala 🕅 Paste & R                                                                                                    | eplace   |                                                                                           |                      |
| tan Seçmeli                                                                                                    | ල Kopyala 🕅 Paste & R                                                                                                    | eplace   |                                                                                           |                      |
| tan Seçmeli<br>an Seçmeli<br>ktan Seçmeli<br>silik * Ostveri Otexatata)<br>ma, raporlar ve telif hakko bilgisi içi                                                                                                    | 👔 Kopyala 🕅 Paste & R                                                                                                    | eplace   |                                                                                           |                      |
| tan Seçmeli<br>an Seçmeli<br>ktan Seçmeli<br>ktan Seçmeli<br>ktan Seçmeli<br>ha, raporlar ve telif hakkı bilgisi içi                                                                                                    | 😭 Kopyala 🕲 Paste & R                                                                                                    | eplace   |                                                                                           |                      |
| tan Seçmeli<br>an Seçmeli<br>ktan Seçmeli<br>filk * Ostveri OMetadata<br>na, raporlar ve telif hakki bilgisi içi                                                                                                    | ি Kopyala ি Paste & R                                                                                                    | eplace   | Vhat color does th                                                                        | ne blackcurrant berr |
| tan Seçmeli<br>an Seçmeli<br>ktan Seçmeli<br>girk * Ostveri (Metadata)<br>ma, raporlar ve telif hakki bilgisi içi<br>Medya                                                                                                    | ি Kopyala ি Paste & R                                                                                                    | epiace   | Vhat color does th<br>ctually have?                                                       | ne blackcurrant berr |
| tan Seçmeli<br>an Seçmeli<br>ktan Seçmeli<br>ljik * Ostver (Metadata)<br>ma, raporlar ve telif hakki bilgisi içi<br>Medya<br>u *                                                                                                    | 😰 Kopyala 🕲 Paste & R                                                                                                    | eplace   | /hat color does th<br>ctually have?                                                       | ne blackcurrant berr |
| tan Seçmeli<br>an Seçmeli<br>ktan Seçmeli<br>filk * Ostveri OMetadata<br>ma, raporlar ve telif hakki bilgisi içi<br>Medya<br>u *                                                                                                    | ি Kopyala ি Paste & R                                                                                                    | eplace   | Vhat color does the ctually have?                                                         | ne blackcurrant berr |
| tan Seçmeli an Seçmeli ktan Seçmeli ktan Seçmeli gik * Ostveri (Meadata) ma, raporlar ve telif hakkı bilgisi içi Medya u * lanılabilir seçenekler *                                                                                                    | C Kopyala C Paste & R                                                                                                    | eplace   | Vhat color does th<br>ctually have?                                                       | ne blackcurrant berr |
| tan Seçmeli an Seçmeli ktan Seçmeli ktan Seçmeli ktan Seçmeli ktan Seçmeli ktan Seçmeli ktan Seçmeli ktan Seçmeli ktan Seçmeli ktan Seçmeli ktan Seçmeli ktan Seçmeli ktan Seçmeli ktan Seçmeli                                                                                                    | r kullanılacaktır                                                                                                    | eplace   | Vhat color does th<br>ctually have?                                                       | ne blackcurrant berr |
| tan Seçmeli<br>an Seçmeli<br>ktan Seçmeli<br>ilik * Ostver (Metadata)<br>ma, raporlar ve telif hakkı bilgisi içi<br>Medya<br>u *<br>lanılabilir seçenekler *<br>Seçenek<br>Wetin *                                                                                                    | r Kopyala 🗊 Paste & R<br>• kullanilacaktır                                                                                                    | eplace   | /hat color does th<br>ctually have?<br>) Very dark purple<br>) Black<br>) Blue            | ne blackcurrant berr |
| tan Seçmeli an Seçmeli ktan Seçmeli ktan Seçmeli ktan Seçmeli ktan Seçmeli ktan Seçmeli ktan Seçmeli ktan Seçmeli ktan Seçmeli ktan Seçmeli ktan Seçmekker * Seçenekker * Seçenekker * Seçenek                                                                                                    | r Kopyala T Paste & R<br>kullanilacaktır                                                                                                    | eplace   | Very dark purple<br>Black<br>Blue<br>Check                                                | ne blackcurrant berr |
| tan Seçmeli an Seçmeli (ktan Seçmeli (ktan Seçmeli (ktan Seçmeli (ktan Seçmeli (ktan Seçmeli (ktan Seçmeli (ktan Seçmeli (ktan Seçmeli (ktan Seçmekiler* (ktan Seçenekiler* (ktan Seçene | r kullanılacaktır                                                                                                    | eplace   | Vhat color does th<br>ctually have?<br>Very dark purple<br>Black<br>Blue<br>Check         | e blackcurrant berr  |
| tan Seçmeli an Seçmeli (ktan Seçmeli (ktan Seçmeli (ktan Seçmeli (ktan Seçmeli (ktan Seçmeli (ktan Seçmeli (ktan Seçmeli (ktan Seçmeli (ktan Seçmekiler* (ktan Seçenekiler* (Seçenek (ktan * ) Doğru                                                                                                    | r kullanılacaktır                                                                                                    | eplace   | Vhat color does th<br>ctually have?<br>Very dark purple<br>Black<br>Blue<br>Check         | he blackcurrant berr |
| tan Seçmeli an Seçmeli ktan Seçmeli ktan Seçmeli ktan Seçmeli ktan Seçmeli ktan Seçmeli ktan Seçmeli ktan Seçmeli ktan Seçmek ktan seçenekler* Seçenek ktein* Doğru , ipuçları ve geri bildirim                                                                                                    | C Kopyala C Paste & R                                                                                                    | eplace   | /hat color does th<br>ctually have?<br>O Very dark purple<br>O Black<br>O Blue<br>O Check | he blackcurrant berr |
| tan Seçmeli an Seçmeli (ktan Seçmeli ktan Seçmeli ktan Seçmeli (kta Seçmeli ktan Seçmeli (kta Seçmeli (kta Seçmeli ktan Seçmeli (kta Seçmek) (ktan Seçenek) (ktan Seçenek)  | Kopyala         Paste & R           kullanilacaktır                                                                                                    | epiace   | Very dark purple<br>Black<br>Blue<br>Check                                                | ne blackcurrant berr |
| tan Seçmeli an Seçmeli (ktan Seçmeli (ktan Seçmeli (ktan Seçmeli (ktan Seçmeli (ktan Seçmeli (ktan Seçmeli (ktan Seçmeli (ktan Seçmeli (ktan Seçmeli (ktan Seçmeli (ktan Seçmekiler* (ktan Seçmekiler* (ktan Seçme | Kopyala       Paste & R         r kullanilacaktır       Image: Solution of the solution of the solu | eplace   | Vhat color does th<br>ctually have?<br>Very dark purple<br>Black<br>Blue<br>Check         | ne blackcurrant berr |
| tan Seçmeli an Seçmeli (ktan Seçmeli ktan Seçmeli ktan Seçmeli ktan Seçmeli ktan Seçmeli ktan Seçmeli ktan Seçmeli ktan Seçmeli ktan Seçmeli Medya u*  Annlabilir seçenekler* Seçenek Metin* Doğru i İpuçları ve geri bildirim Seçenek Metin*                                                                                                    | r kullanılacaktır                                                                                                    | eplace   | /hat color does th<br>ctually have?<br>) Very dark purple<br>) Black<br>) Blue<br>Check   | e blackcurrant berr  |

Project No. 2022-1-FR01-KA220-VET-000088272

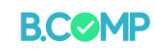

| zet 🗸                                                                                       | E Kopyala                   |                                                                |
|---------------------------------------------------------------------------------------------|-----------------------------|----------------------------------------------------------------|
| ē Özet                                                                                      | e*                          | Choose the correct statement. 1                                |
| Başlık ★ (üstveri (Metadata)<br>Arama, raporlar ve telif hakkı bilgisi için kullanılacaktır |                             | ✓ Progress: 0/2                                                |
| Giriş metni *                                                                               |                             | Blueberries are non-edible, elongated berries.                 |
| Özet aktivitesi üzerinde görüntülenecek.                                                    |                             | Bluebarries are per edible round                               |
| Doğru ifadeyi seçin.                                                                        | 11/4                        | berries.                                                       |
| ▼ ifadeler grubu                                                                            | varsayilan                  | Blueberries are edible, round berries.                         |
| Özet için ifadeler listesi - birinci ifade doğru. *<br>İfade                                | ⊗ \$                        |                                                                |
| ifade                                                                                       | © ()                        |                                                                |
| cümle ekle                                                                                  |                             |                                                                |
| • İpucu                                                                                     |                             |                                                                |
| Metin *                                                                                     |                             |                                                                |
| ğru/Yanlış Soru Seti                                                                        |                             |                                                                |
| )oğru/Yanlış Sorusu ∨                                                                       | T Kopyala T Paste & Replace | - AKTIVITE LISTESINE GERI DON                                  |
| ∕₄ Doğru/Yanlış Sorusu                                                                      | 2                           | İş Temelli Öğrenme SONUÇLAR DÜZENLE                            |
| Başlık * (Ustveri (Metadata)<br>Arama, raporlar ve telif hakkı bilgisi için kullanılacaktır |                             | İş Temelli Öğrenmede teorik bilgi kadar pratikler de önemildir |
| ➤ Medva                                                                                     |                             |                                                                |
| Soru *                                                                                      |                             | • Rolling et                                                   |
|                                                                                             |                             |                                                                |
| <b>Doğru yanıt *</b><br>● Doğru                                                             |                             |                                                                |
| • Davranış yarları                                                                          |                             |                                                                |
| • Ayarlar ve metinler                                                                       |                             |                                                                |
| Eylemler                                                                                    |                             |                                                                |
|                                                                                             | Oluştur                     |                                                                |
|                                                                                             |                             |                                                                |

Project No. 2022-1-FR01-KA220-VET-000088272

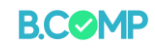

| Tek Secenekli Set - arka arkava birkac                                                      | tek secenekli               |                                       |
|---------------------------------------------------------------------------------------------|-----------------------------|---------------------------------------|
| soru                                                                                        |                             |                                       |
| Tek Seçenekli Set 🗸 🗸                                                                       | 🔋 Kopyala 🕅 Paste & Replace | Goji berries are also known as 🐗      |
| iΞ Tek Seçenekli Set                                                                        | e <sup>p</sup>              | Catberries                            |
| Başlık ★ (üstveri (Metadata)<br>Arama, raporlar ve telif hakkı bilgisi için kullanılacaktır |                             | Wolfberries                           |
|                                                                                             |                             | Bearberries                           |
| Soru listesi *                                                                              | Metinsel Varsayılan         |                                       |
| <ul> <li>Soru &amp; alternatifier</li> </ul>                                                | ⊗ ≎                         |                                       |
| soru *                                                                                      |                             |                                       |
| Alternatifler - ilk alternatif doğru olanıdır. *                                            |                             |                                       |
| Alternatif                                                                                  | ⊗ ≎                         |                                       |
|                                                                                             |                             |                                       |
| Alternatif                                                                                  | ⊗ ≎                         |                                       |
|                                                                                             |                             |                                       |
| anoung alda                                                                                 |                             |                                       |
|                                                                                             |                             |                                       |
| <ul> <li>Soru &amp; alternatifler</li> </ul>                                                | <b>⊗</b> ()                 |                                       |
| soru *                                                                                      |                             |                                       |
| Soru seti (Quiz)- birkaç soruyu birleştir<br><sub>Yeni Ekle</sub>                           | rin                         |                                       |
| Soru Seti 🗸                                                                                 | E Kopyala 🕅 Paste & Replace |                                       |
| 🚱 Soru Seti                                                                                 | 2 <sup>3</sup>              |                                       |
| Başlık ★ (Ostveri (Metadata)<br>Arama, raporlar ve tellf hakkı bilgisi için kullanılacaktır |                             | Which of the berries listed below are |
|                                                                                             |                             | bernes you can pick in the wild?      |
| ▶ Sınav (Quiz) Hakkında Bilgilendirme                                                       |                             |                                       |
| Arka plan görseli<br>Soru seti için isteğe bağlı arka plan görseli.                         |                             | Blueberry                             |
| + Ekle                                                                                      |                             | Strawberry                            |
| ilerleme göstergeleri★<br>Soru seti llerleme göstergesi stili                               |                             | Cocktail cherry                       |
| Noktalar 🛩                                                                                  |                             | Halle Berry                           |
| <b>Geçme puani (%) *</b><br>Sınavı (quiz) geçmek için gerekli toplam puan yüzdesi.          |                             | Cloudberry                            |
| 50                                                                                          |                             | Check                                 |
| Sorular*                                                                                    | Metin Varsayılan            |                                       |
| Loading     Soru từrù *     Soru sabionlarindan seçin     Soru EKLE                         |                             |                                       |
| · · ·                                                                                       | 🗵 Kopyala 😰 Yapıştır        |                                       |
|                                                                                             |                             |                                       |

#### Project No. 2022-1-FR01-KA220-VET-000088272

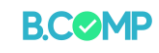

## Ek Düzenlemeler

Yukarıdaki bölümde görüntülenen formlar, bir faaliyet oluşturmak için gereken en önemli bilgileri göstermektedir. Her faaliyet için iki ana ek ayar vardır:

a) Kullanıcıların faaliyetleri uygularken alacakları geri bildirim ve

b) Kullanıcı ayarları

Bazı aktiviteler ayarlanabilen başka düzenlemeler içerir. Bunlar uygulamadaki aktivite ayarlarında açıklanmıştır.

#### a) Geri bildirim

Sistem, her yanıt için sonuçların derecelendirmenize olanak tanır. Bu, özellikle birkaç soruluk bir soru seti (quiz) kullanıyorsanız faydalı olabilir.

| <ul> <li>Overall Feedback</li> </ul>                                                |                                                                                                    |           |
|-------------------------------------------------------------------------------------|----------------------------------------------------------------------------------------------------|-----------|
| Define custom feedbar<br>Click the "Add range" button<br>Average Score, 91-100% Gre | <b>ck for any score range</b><br>n to add as many ranges as you need. Example: 0-20% Bad score<br>eat Score! | , 21-91%  |
| Score Range *                                                                       | Feedback for defined score range                                                                             |           |
| 0 % - 33 %                                                                          | poor result                                                                                                  | $\otimes$ |
| 34 % - 66 %                                                                         | average result                                                                                               | $\otimes$ |
| 67 % – 100 %                                                                        | excellent result                                                                                             | ⊗         |
| ADD RANGE                                                                           | Distribute Evenly                                                                                            |           |

b) Kullanıcı ayarları

Şunları yapmak mümkündür

a) yeniden deneme ve etkinlik seçeneğini etkinleştirmek veya devre dışı bırakmak

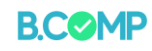

b) çözümü göstermek/göstermemek

c) anında geri bildirim sağlamak.

Behavioural settings.
 Enable "Retry"
 Enable "Show Solution" button
 Instant feedback

Not: Lütfen "Metin geçersiz kılmaları ve çeviriler" bölümünü dikkate almayın.

## Activite Atama

Eğitimciler **"Gruplar"** a ve ardından **"etkinlik ata**" ya tıklayarak gruplara etkinlik atayabilirler.

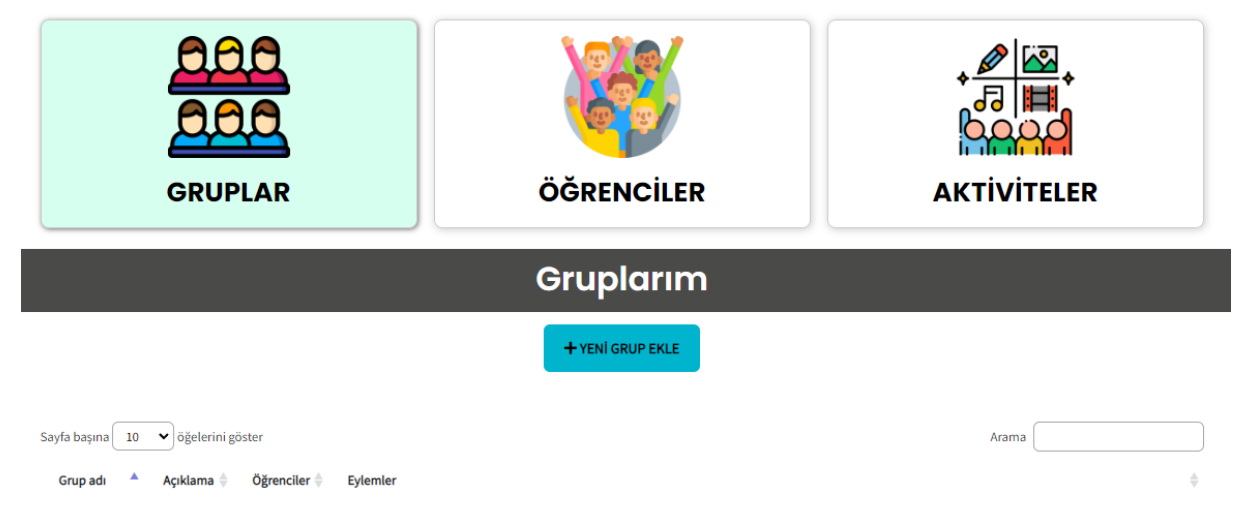

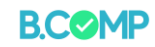

Ardından, atanacak faaliyetin yanındaki kutuya tıklayın ve "Atamayı kaydet" butonuna basın.

| <b>PCOMD</b>                                                               |                                                                                                    | sekilde giris vantınız: Burcu Kara |
|----------------------------------------------------------------------------|----------------------------------------------------------------------------------------------------|------------------------------------|
| D.COMP                                                                     | Aktiviteleri atayın                                                                                                    | Course Burd Johanne processor      |
| GRUPLAR                                                                    | Grup: Biz<br>•                                                                                                    |                                    |
|                                                                            | <ul> <li>key components of self-awareness</li> <li>iş Temelli Öğrenme</li> <li>iş Temelli Öğrenme</li> <li>iş Temelli Öğrenme</li> </ul> Ödevi kaydet |                                    |
| Sayfa başına 10 ♥ öğelerini göster<br>Grup adı ▲ Açıklama ⊕ Öğrenciler ⊕ 1 | Eyi                                                                                                    | Arama 🖉                            |
| Biz 2                                                                      | 🕱 GRUBU DÜZENLE 🗼 AKTİVİTELERİ ATAYIN 🖾 OĞRENCILERİ ATAYIN 💿 OĞRENCI LİSTESI<br>E ERİŞİM LİSTESINI ALIN 👕 GRUBU SİL                                   | NÎ GORÛNTÛLE                       |
| GreatGroup!!!!! 9                                                          | S GRUBU DÜZENLE 🛃 AKTİVITELERİ ATAYIN 😂 OĞRENCILERİ ATAYIN 👁 OĞRENCI LİSTESI<br>Serişim Listesini alını 🖀 Grubu sil                                   | NÎ GORÛNTÛLE                       |

Öğrenciler daha sonra daha önce açıklandığı gibi QR kodu veya web bağlantısı aracılığıyla atanan etkinlik veya etkinliklere erişebilirler.

## Activite Takibi

Faaliyet sonuçları eğitimci tarafından faaliyetler bölümünde seçilen faaliyetin "Sonuçlar" kısmına tıklanarak görülebilir.

|                    | GRUPLAR             |               | ÖĞRENCİLER |                        |    |          |         |  |
|--------------------|---------------------|---------------|------------|------------------------|----|----------|---------|--|
|                    |                     |               | ΑΚΤ        | <b>IVITELER</b>        |    |          |         |  |
| Tüm faaliyetl      | OR YENİ EKLE        |               |            |                        |    |          |         |  |
| Başlık             | İçerik türü         | Yazar         | Etiketler  | En son<br>değiştirme ▼ | ID | Sonuçlar | Düzenle |  |
| İş Temelli Öğrenme | Doğru/Yanlış Sorusu | Burcu Kara    | -          | 7 dakika önce          | 49 | Sonuçlar | Düzenle |  |
| 6 T                | Mallin also         | Burney Marrie |            | a a shelidhin Maran    | 10 | Consular | Descala |  |

#### Project No. 2022-1-FR01-KA220-VET-000088272

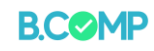

#### The results can be seen below:

|                                          | GRUPLAR                           |                          | ÖĞRENCİLER |                                 |          |                      |                    |  |
|------------------------------------------|-----------------------------------|--------------------------|------------|---------------------------------|----------|----------------------|--------------------|--|
|                                          |                                   |                          | AK         | <b>TIVITELER</b>                |          |                      |                    |  |
| Tüm faaliyetl                            | er yeni ekle                      |                          |            |                                 |          |                      |                    |  |
| Başlık                                   | İçerik türü                       | Yazar                    | Etiketler  | En son<br>değiştirme ▼          | ID       | Sonuçlar             | Düzenle            |  |
| lş Temelli Öğrenme<br>İş Temelli Öğrenme | Doğru/Yanlış Sorusu<br>Kelimeleri | Burcu Kara<br>Burcu Kara | _          | 7 dakika önce<br>14 dakika önce | 49<br>48 | Sonuçlar<br>Sonuçlar | Düzenle<br>Düzenle |  |

Lütfen dikkat: Bu Kılavuzun amacı doğrultusunda yalnızca bir öğrenci profili oluşturuldu ve 2 etkinlik tasarlandı, bu nedenle ekran görüntüleri uygulamanın bu sayıda öğrenci profili ve etkinlikle nasıl görüneceğini göstermektedir.

Project No. 2022-1-FR01-KA220-VET-000088272